## **Tutor Resource**

# How to Connect to the Classroom Intro & Interview (CII)

Log in to your applicant dashboard HERE:

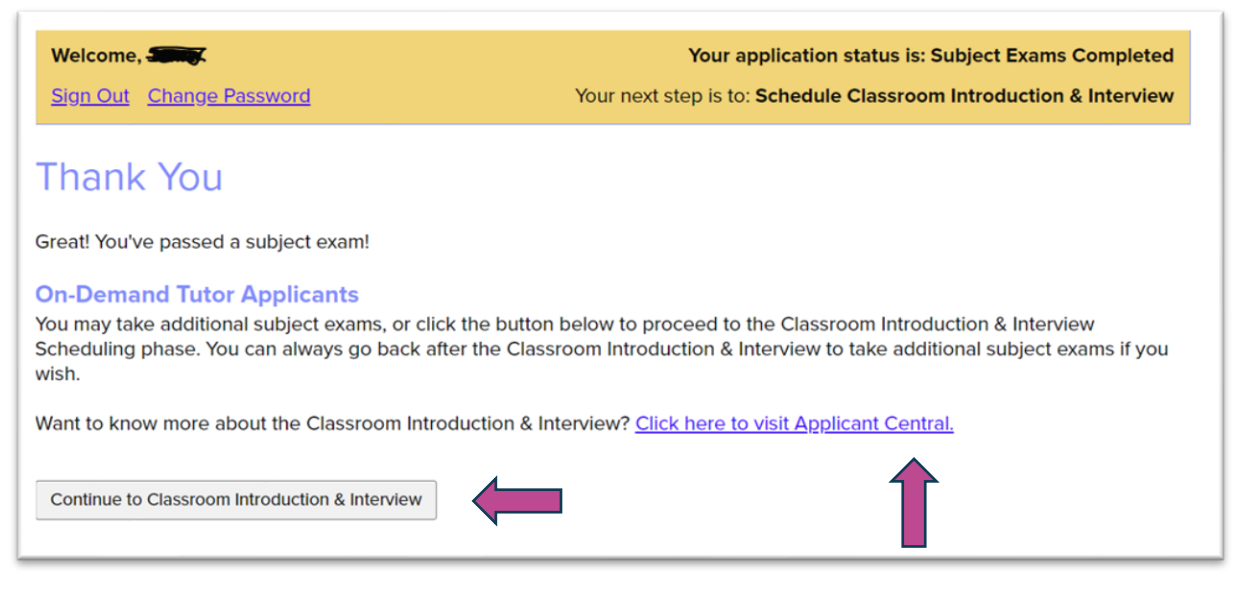

You need to prepare before conducting your CII, so if you haven't already done so, click on "Click here to visit Applicant Central." To ensure that you are routed to the correct CII connection portal, please make sure your browser's default language is set to "English."

Once prepared, click "Continue to Classroom Introduction & Interview." This will take you to a new screen. Provided you're all set, you can click on "Start Interview and Classroom Introduction."

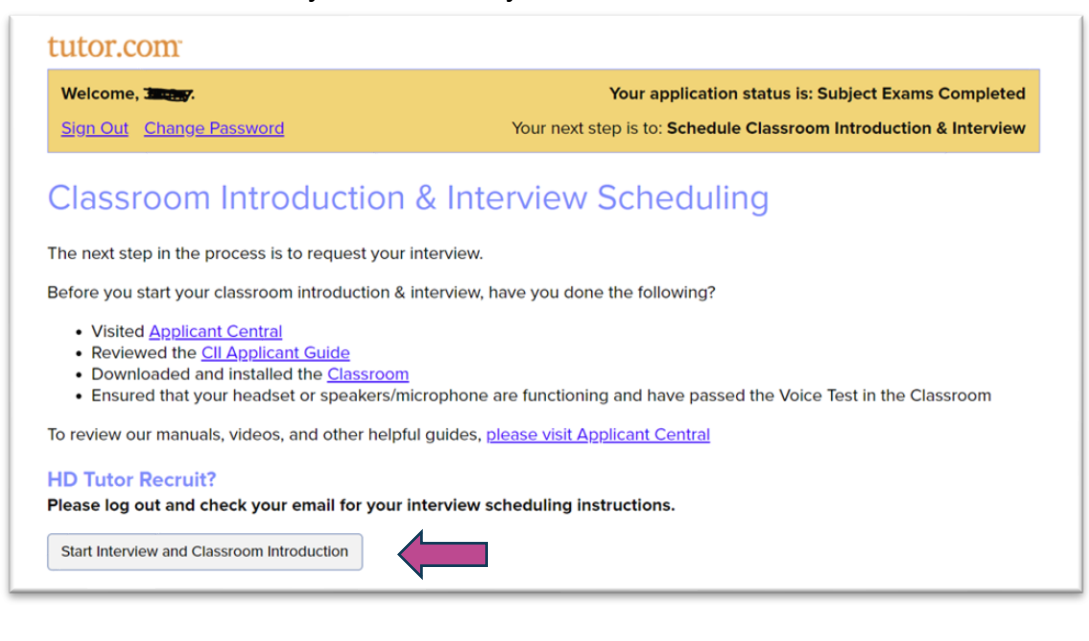

The Princeton Review is not affiliated with Princeton University.

#### www.tutor.com • 110 E 42<sup>nd</sup> St, Suite 700, New York, NY 10017

## **Tutor Resource**

f

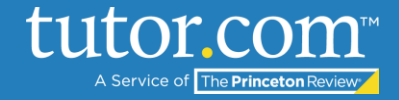

You will then be directed to the connection interface. Note that CIIs are only conducted between the hours of 8 am and 11 pm EST. You will also need to select "Chat with Voice" as you will use both voice and video during your interview.

| .com                                                  | Classroom Introduction and Interview                                                                 | My<br>Account                       | ~                                                                                                    |
|-------------------------------------------------------|----------------------------------------------------------------------------------------------------|-------------------------------------|----------------------------------------------------------------------------------------------------|
| Connoct w                                             | ith a Tutor Now                                                                                      |                                     |                                                                                                    |
| Jonnect w                                             |                                                                                                    |                                     |                                                                                                    |
| lease note: Clis are or                               | niy conducted between the nours of 8am - 11pm E                                                      |                                     |                                                                                                    |
| et a <u>tour</u> of lutor.com                         | n!                                                                                                   |                                     |                                                                                                    |
|                                                       |                                                                                                    |                                     |                                                                                                    |
|                                                       |                                                                                                    |                                     |                                                                                                    |
|                                                       |                                                                                                    |                                     | /elcome!                                                                                                 |
| What do                                               | you need help with today                                                                             | P Englist V                         | /elcome!                                                                                                 |
| What do<br>Please take a m                            | <b>you need help with today</b><br>noment to review our <u>Honor Code</u> .                          | P Englist V<br>N<br>cc<br>E         | /elcome!<br>ote: All CIIs will be<br>onducted in<br>nglish.                                              |
| What do<br>Please take a m<br>Topic                   | you need help with today<br>noment to review our <u>Honor Code</u> .<br>Subject                      | P Englist V<br>N<br>cc              | /elcome!<br>ote: All CIIs will be<br>onducted in<br>nglish.                                              |
| What do<br>Please take a m<br>Topic<br>Select a Topic | you need help with today<br>noment to review our <u>Honor Code</u> .<br>Subject<br>Select a Subtopic | P Englist ~ W<br>N<br>cc<br>E<br>1. | /elcome!<br>ote: All Clls will be<br>onducted in<br>nglish.<br>Select your subjec<br>rea and grade level |

Please note the instructions on the right. Each drop-down will only have 1 option!

| Please take a moment to r              | review our <u>Honor Code</u> .       | Note: All Clls will be<br>conducted in                                                    |
|----------------------------------------|--------------------------------------|-------------------------------------------------------------------------------------------|
| Торіс                                  | Subject                              | English.                                                                                  |
| Classroom Intro and Interview          | CII                                  | 1. Select your subject<br>area and grade level<br>(there will be only                     |
| Chat Only O Chat with Vol<br>Ourseting | ice                                  | one option for each<br>dropdown menu).                                                    |
| My name is Joe. joesample@ex           | ample.com, my favorite subject is Ma | 2. Enter your first<br>name, email address<br>for your Tutor.com<br>account. and favorite |
|                                        |                                      | Subject in the                                                                            |
| <u>Attach a File</u>                   |                                      | SUBMIT.                                                                                   |
| Attach a File                          |                                      | SUBMIT.                                                                                   |

The Princeton Review is not affiliated with Princeton University.

## **Tutor Resource**

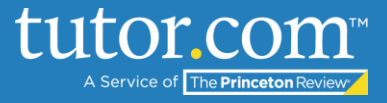

Once everything has been filled out, click "SUBMIT" and you'll see the following screen:

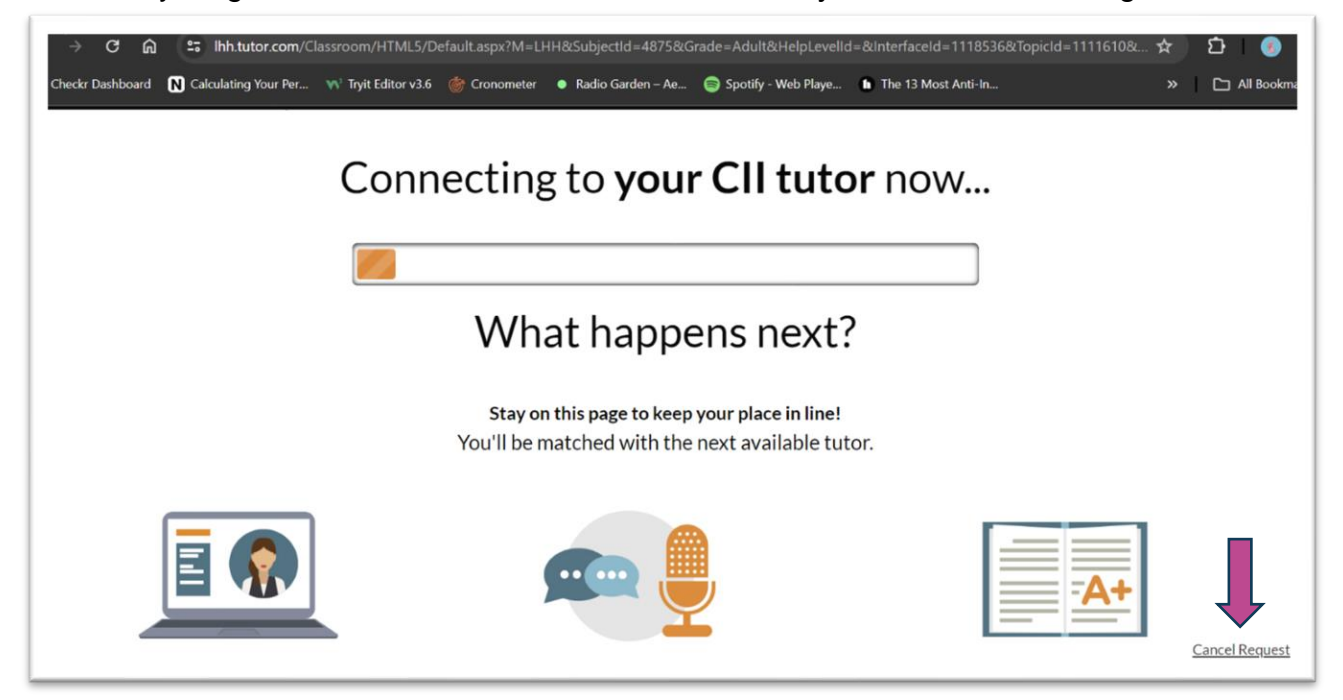

Please allow up to 10 minutes to connect. If you do not connect to a tutor within 10 minutes, please hit "Cancel Request" and try again 30 minutes later or whenever you are next able to conduct an interview.

The Princeton Review is not affiliated with Princeton University.